# 臺南市學生認證系統(OPENID)申請流程說明

一、需準備資料

- 1. 學生學號(若不知學號,請參考借書證或市民卡)
- 2. 學生身份證號碼(請看健保卡或戶口名簿)

二、申請步驟

1. 開啟認證系統網站

https://estdpassport.tn.edu.tw

或由手機掃描右側 QRCODE 開啟認證系統網站

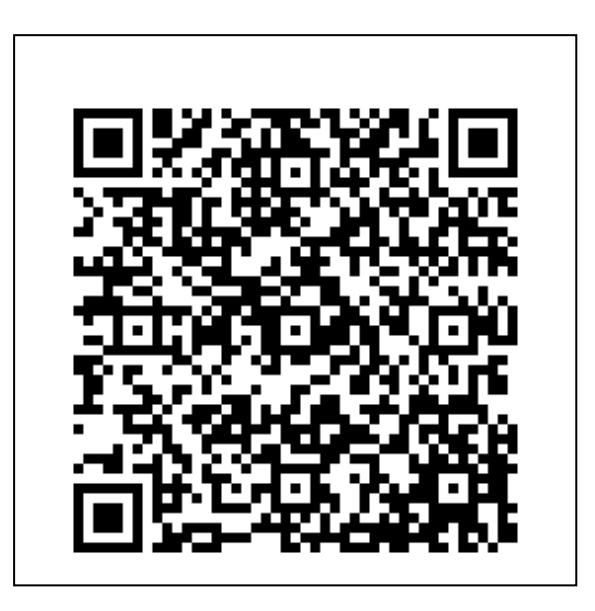

### 2. 選取註冊帳號

| 🔮 臺南市大橋國小 - 歡迎光臨                                                                                                    | × ☐ 台南市教育局學生認題系統 × +                                                                     |
|----------------------------------------------------------------------------------------------------|------------------------------------------------------------------------------------------|
| $\leftrightarrow$ $\rightarrow$ $\mho$ $\textcircled{a}$                                                                  | A https://estdpassport.tn.edu.tw                                                         |
| 台南市教育局                                                                                                    | 學生認證系統                                                                                   |
| <ul> <li>▲ 註冊頻解<br/>▲ 心电砂理茶机图構</li> <li>▲ 重設認證未統密碼</li> <li>▲ 常見問答集</li> <li>◆ 學校管理登入</li> <li>▲ 管理者登入(OpenID)</li> </ul> | 首頁<br><b>系統公告</b><br>1.【2017.06.19】學校管理者,請改用OpenID帳號密碼登入系統。<br>2.系統自103年 2月21日上午9 時正式啟用。 |

### 按『我同意』

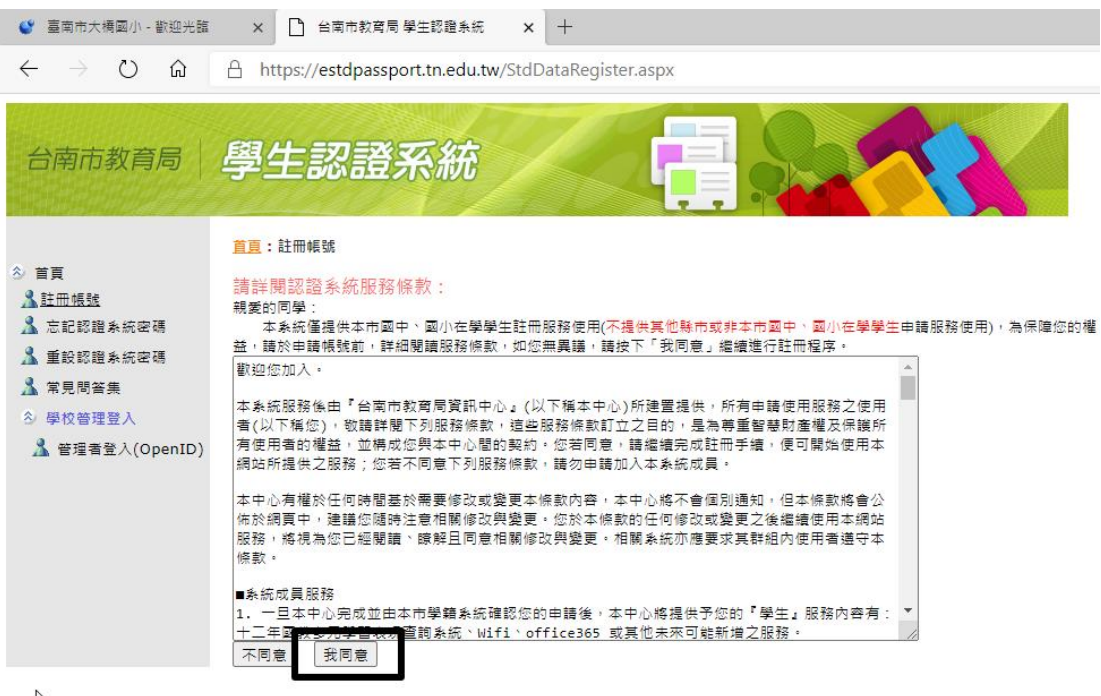

6

#### 選學校→輸入學號及身份證號碼

| 台南市教育局                                                                                                    | 學生認證系統                                                                                                    |            |
|----------------------------------------------------------------------------------------------------|----------------------------------------------------------------------------------------------------|------------|
| <ul> <li>首頁</li> <li>註冊帳號</li> <li>忘記認證系統密碼</li> <li>重訣認證系統密碼</li> <li>掌見問答集</li> <li>學校管理登入</li> <li>堂理者登入(OpenID)</li> </ul> | <ul> <li>首頁:註冊帳號</li> <li>◎請鑑擇「就讀學校」: 國小▼ 麻豆園小 ▼</li> <li>◎請輸入「學 號」: 108</li> <li>◎請輸入「身分證號」: R</li> </ul> | ]<br>] 下一步 |

#### 挑選一個使用者帳號(st+7 位數字)

數字建議挑選原則

- 1. 家裡電話後7碼 (較不容易忘記,因為到國中還是需要用到)
- 2.0+學號6碼(有可能會跟別校重碼,就更換第一個數字0~9)
- 3. 民國生日共 7 碼 (年份 3 碼 + 月份 2 碼 + 日期 2 碼)
- 4. 手機後7碼 (較少有手機號碼)
- 5. 身份證字號後7碼 (不易記住)

### 輸入好後按『下一步』

| 台南市教育局                                                | 學生認證系統                                            |
|-------------------------------------------------------|---------------------------------------------------|
|                                                       | <u>首頁</u> :註冊帳號                                   |
|                                                       | ◎請選擇「就讀學校」: 國小 > 大橋國小 >                           |
| 🧘 忘記認證系統密碼                                            | ◎ 請輸入「學 號」: 108′                                  |
| ▲ 重設認證系統密碼 ▲ 常見問答集                                    | ◎ 請輸入「身分證號」: D                                    |
| <ul> <li>◇ 學校管理登入</li> <li>▲ 管理者登入(OpenID)</li> </ul> | 林奕瀚 同學您好,已確認您的在學身分,您可以開始申請帳號。                     |
|                                                       | ※所有帳號規則為:st + 7碼數字。若輸入1001234,則帳號即為:st1001234     |
|                                                       | (7碼數字不一定要填學號,可填方便記憶的數字組合,如生日、電話、手機後7碼等。)          |
|                                                       | 申請使用者帳號:st 0108. 下一步                              |
|                                                       | 7 碼數字建議您可使用:0108356(學號), 6538010(學號反轉), 電話,手機後7碼等 |

**輸入自訂密碼(6-15**個字)需含英文+數字

再輸入一次自訂密碼

### 輸入備用信箱

備用信箱可填寫任一個家長或小朋友可收信的信箱, 因為這個信箱通常不會用到,**不輸入亦可**。

| 🔮 臺南市大橋國小 - 歡迎光臨                                                          | x 🗋 臺南市教育局國小學籍条統 x 🗅 台南市教育局學生認證系統 x +                                        |
|---------------------------------------------------------------------------|------------------------------------------------------------------------------|
| $\leftarrow$ $\rightarrow$ $\circlearrowright$ $\circlearrowright$        | A https://estdpassport.tn.edu.tw/StdDataRegister.aspx                        |
| 台南市教育局                                                                    | 學生認證系統                                                                       |
| 1                                                                         | <u>首頁</u> :註冊帳號                                                              |
| 会 首頁<br>▲ 註冊帳號<br>▲ 忘記認證系統密碼                                              | <ul> <li>&gt; 請選捏「就讀學校」: 回小 → 大禍國小 →</li> <li>② 請輸入「學 號」: 1081</li> </ul>    |
| ▲ 重設認證糸統密碼           ▲ 常見問答集           ◇ 學校管理登入           ▲ 管理者登入(OpenID) | ◎ 請輸入「身分證號」: D                                                               |
|                                                                           | 林奕瀚 同學您好,已確認您的在學身分,您可以開始申請帳號。<br>※所有帳號規則為:st+7碼數字。若輸入1001234,則帳號即為:st1001234 |
|                                                                           | (7碼數字不一定要填學號,可填方便記憶的數字組合,如生日、電話、手機後7碼等。)                                     |
|                                                                           | 申請使用者報號:st  0108356<br>7碼數字建議您可使用:0108356(學號),6538010(學號反轉),電話,手槛後7碼等        |
|                                                                           | ※請注意,密碼長度為 6~15 個字元,應包含英文及數字。<br>認路系統密碼[                                     |
|                                                                           | 確認密碼 (請再重新輸入一次密碼)                                                            |
|                                                                           | 電子郵件信箱<br>(忘記密碼時,可查範密碼,語勿使用yahoo信箱,如果沒有電子對件信箱,可不填!)                          |
| (                                                                         | 確認信箱 (重新輸入一次電子郵件信箱)<br>提出內請                                                  |

### 申請完成

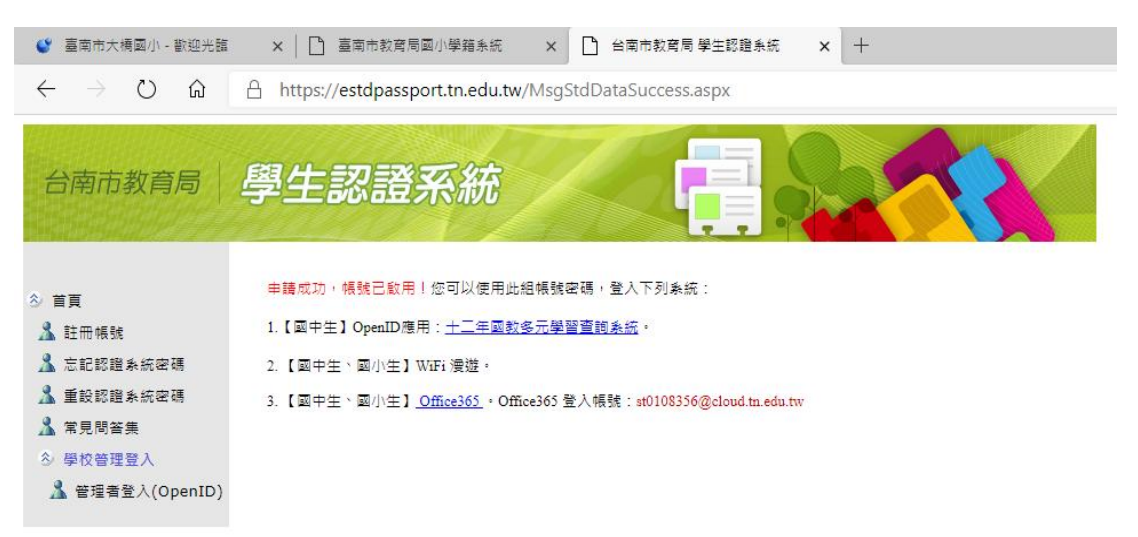

## 三、測試是否可以登入

申請完成後可以測試以下網站看看是否可以『教育雲帳號』登入 選取網站上登入介面內的『使用教育雲端帳號登入』按鈕

例如:

| 因材網<br><u>https://adl.edu.tw/</u>                                                                 | ()<br>教育雲端帳號登入       |
|---------------------------------------------------------------------------------------------------|----------------------|
| PAGAMO<br>https://www.pagamo.org/                                                                 | f G E 🚺              |
| 均一教育平台<br><u>https://www.junyiacademy.org/</u>                                                    | fGŏ                  |
| 臺南市教育局 創課坊<br>http://hahay.tn.edu.tw/                                                             | 臺南市                  |
| 康軒 網頁版電子書<br><u>https://webetextbook.knsh.com.tw/book</u><br><u>case/index.html?code_degree=1</u> | 請選擇登入方式<br>教育雲<br>帳號 |
| 南一 OneMore 電子書城<br><u>http://mall.oneclass.com.tw/</u>                                            | <b>《</b> 教育雲端帳號 登入   |
| 翰林 學習吧<br><u>https://www.learnmode.net/login</u>                                                  | OpenII               |
| 英語線上學習平台 Cool English<br>https://www.coolenglish.edu.tw/login/in<br>dex.php                       | 👩 教育雲單一簽入            |